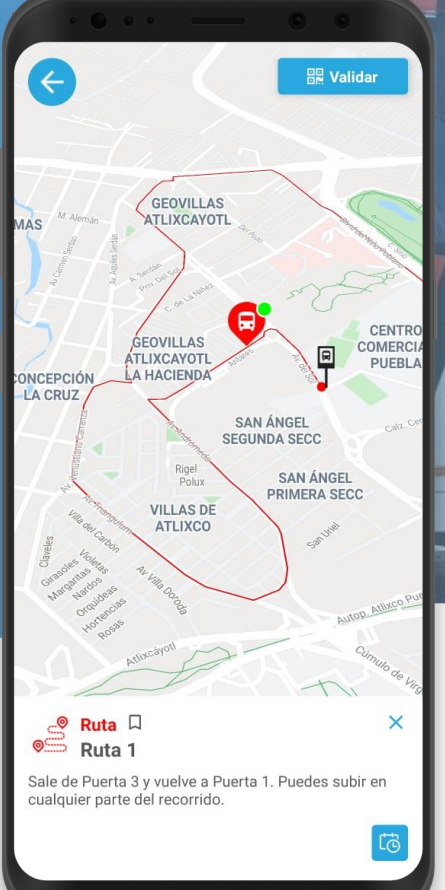

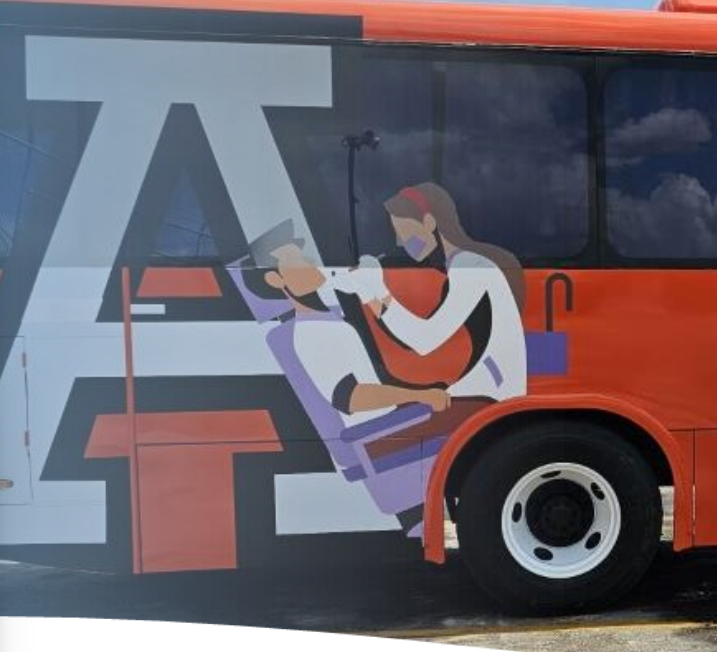

# MANUAL DE USO APP

Usuarias y usuarios nuevos

TEPER

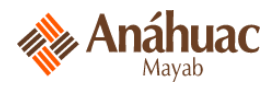

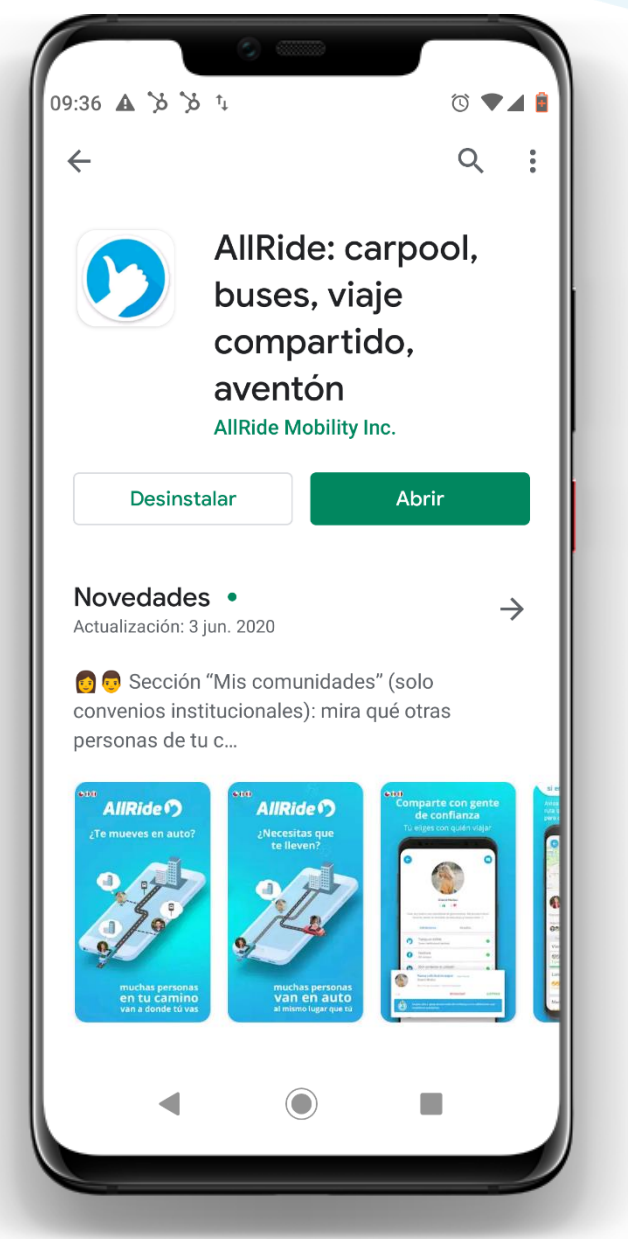

1

INSTALA la aplicación "AllRide" desde Google Play, AppStore o AppGallery.

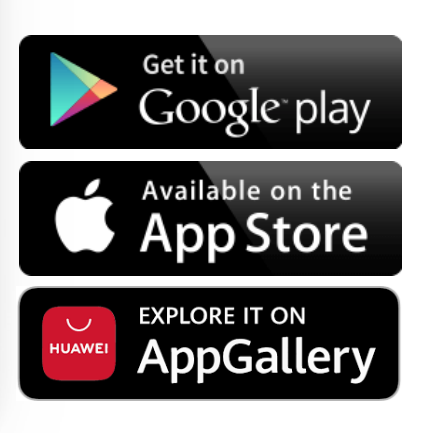

| Т | Ε | Ρ | Ε | R |
|---|---|---|---|---|
|   |   |   |   |   |

|   | OMITIR                  |
|---|-------------------------|
|   | AllRide                 |
|   | Por favor elige tu país |
|   | México                  |
|   | Chile                   |
|   | Perú                    |
|   | Colombia                |
|   | Costa Rica              |
|   | Panama                  |
|   | spaña España            |
|   | Marruecos               |
|   | ACEPTAR                 |
|   | - • • •                 |
|   | SIGUIENTE               |
| 6 |                         |

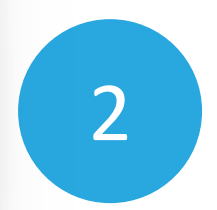

### ELIJE LA BANDERA DE MÉXICO.

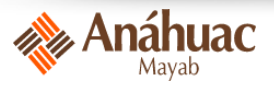

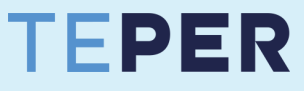

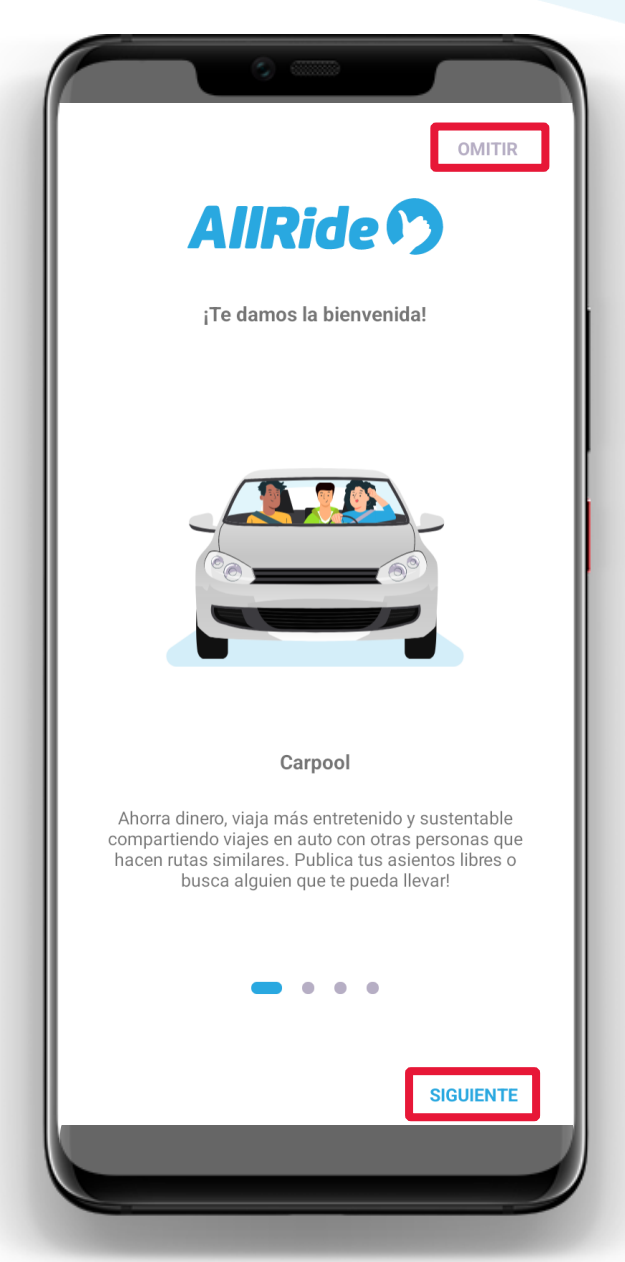

3

Verás el detalle de los servicios que podrás revisar en la app.

**Da clic en "SIGUIENTE"** u "omitir".

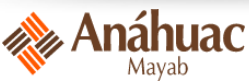

### AllRide 🤊

Todo lo que necesitas para una movilidad inteligente

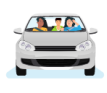

#### Carpool

Ahorra dinero, viaja más entretenido y sustentable compartiendo viajes en auto con otras personas que hacen ru...

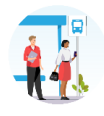

#### Transporte privado

Revisa los recorridos disponibles, reserva asientos o ve en tiempo real la ubicación de la flota de transporte de ...

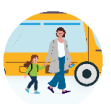

#### Transporte escolar

Mira en tiempo real el trayecto de tu transporte y coordina cuándo deben pasar a buscar a tus hijos.

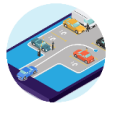

#### Reserva de estacionamientos

Reserva con anticipación un espacio para estacionar en tu empresa o universidad.

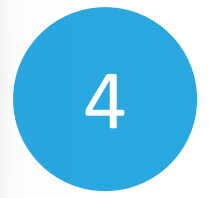

### Da clic en "INICIAR SESIÓN".

INICIAR SESIÓN

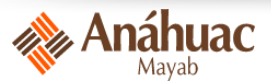

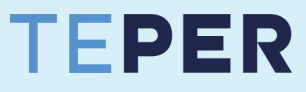

### AllRide 🤈

¡Te damos la bienvenida! Inicia sesión o crea una cuenta

#### Correo electrónico

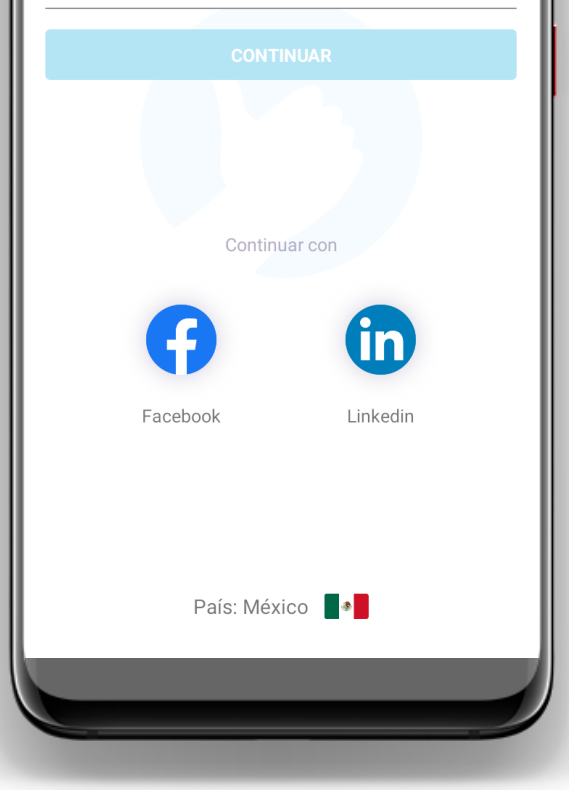

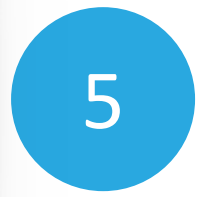

### **REGÍSTRATE** con tu

 ✓ correo institucional @anahuac.mx

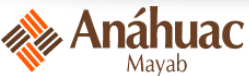

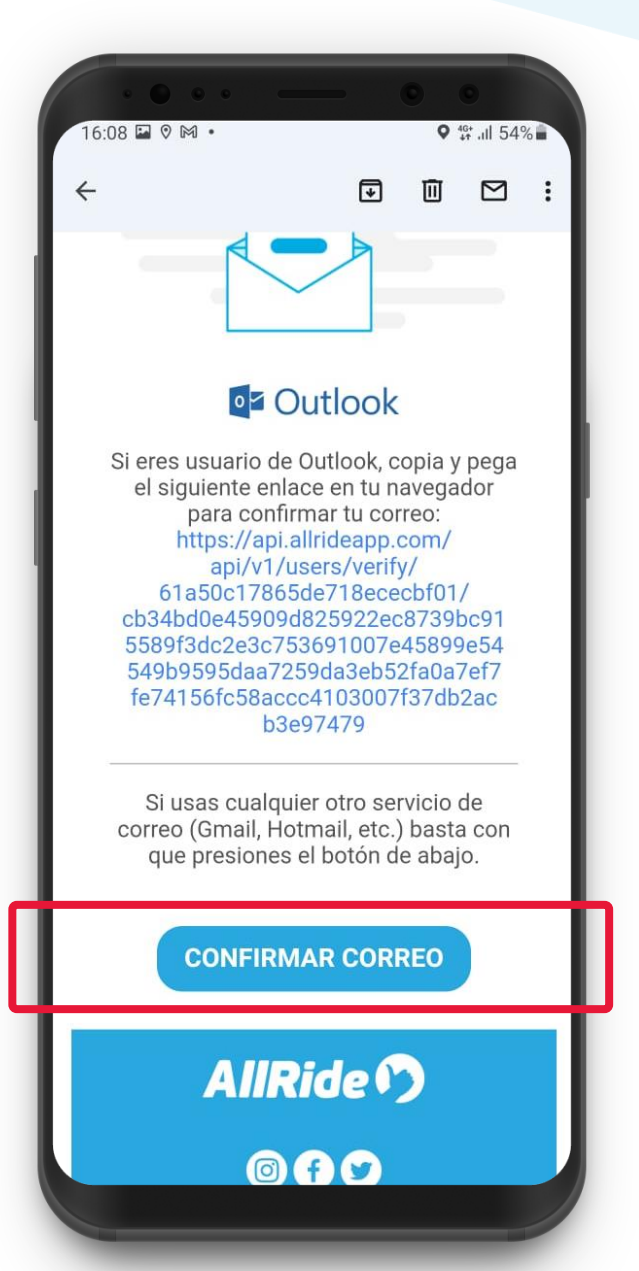

Una vez vinculado tu correo electrónico institucional, debes **Confirmar tu correo** presionando el botón "CONFIRMAR CORREO" dentro del mail que te enviamos.

6

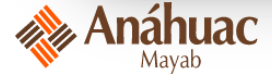

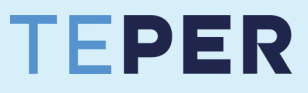

| *                             | •••                          |                  | •     | *    |  |  |  |  |
|-------------------------------|------------------------------|------------------|-------|------|--|--|--|--|
| Paulina García 🖍              |                              |                  |       |      |  |  |  |  |
|                               | (                            | 0 📫 0 👎          |       |      |  |  |  |  |
|                               | -                            | Tu biografía 🧪   |       |      |  |  |  |  |
| Nivel de Perfil: Incompleto 🛈 |                              |                  |       |      |  |  |  |  |
| Validac                       | iones                        | Reseñas          | Vehíc | ulos |  |  |  |  |
|                               | Pertenece a                  | I la organizació | n     | 0    |  |  |  |  |
|                               | Correo electrónico           |                  |       |      |  |  |  |  |
| 9                             | Usuario desde 29/11/2021     |                  |       |      |  |  |  |  |
| f                             | Conecta Facebook a tu cuenta |                  |       |      |  |  |  |  |
| in                            | Conecta Linkedin a tu cuenta |                  |       |      |  |  |  |  |
| 0                             | Validar teléfono             |                  |       |      |  |  |  |  |
|                               |                              |                  |       |      |  |  |  |  |

Anáhuac

7

¡Listo! Ya eres parte de tu comunidad.

Ahora podrás disfrutar de tu Mayabús. Ve las instrucciones desde el paso 10.

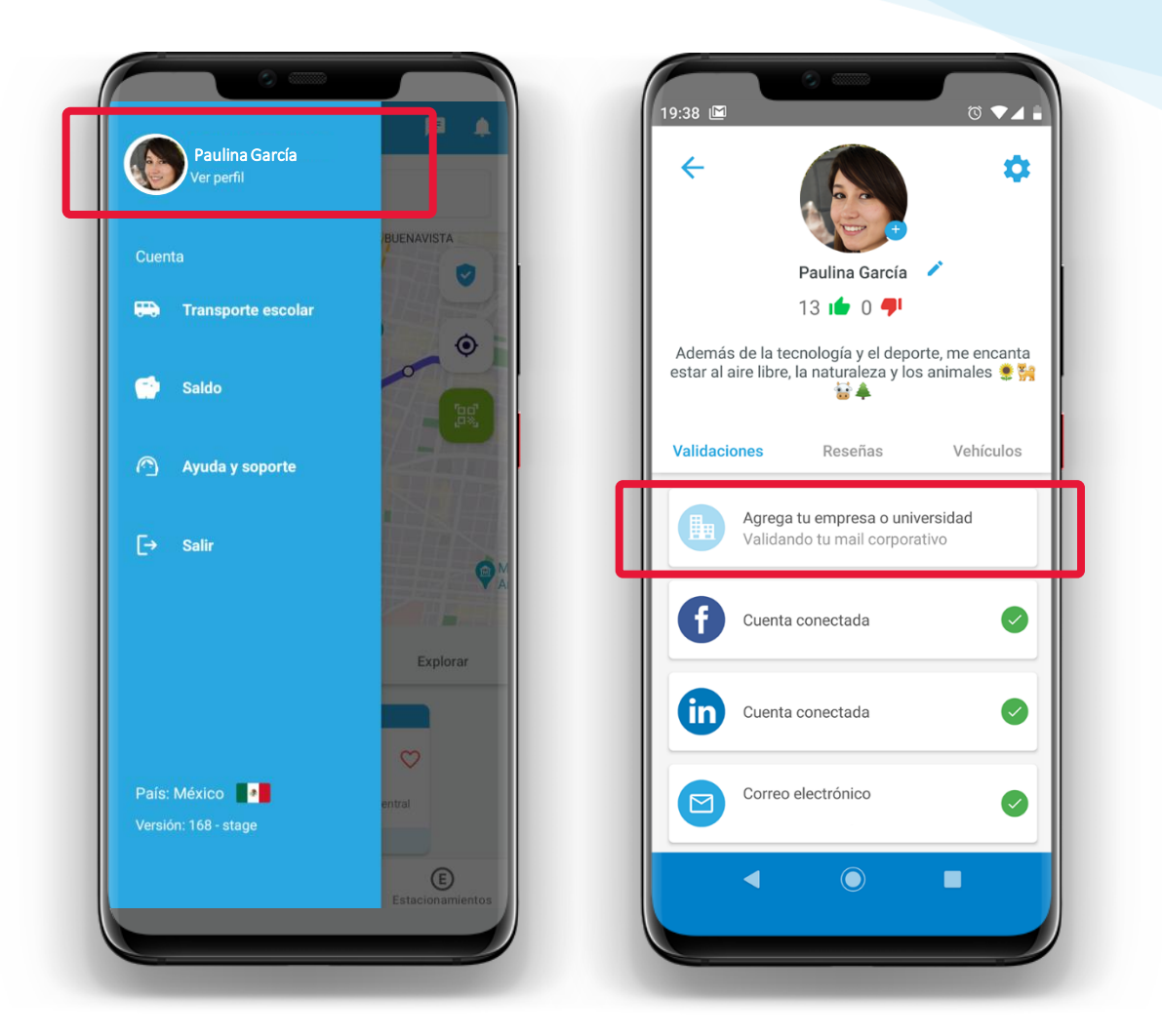

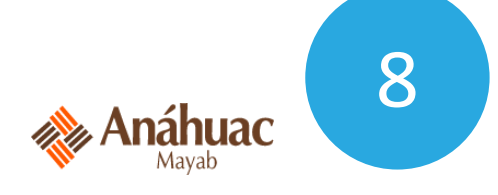

También puedes unirte a tu universidad desde **tu perfil**, seleccionando la opción "Agrega tu empresa o universidad".

### Busca o selecciona tu comunidad Si no tienes comunidad o solo guieres compartir viajes, no te preocupes, haz clic en omitir. Q Buscar comunidad ≫ MOBILITY AD ADO Cancún AIFA Adidas Mx (Alave AllRide 🤿 ALTACIA AllRide Mx Alave Altacia BBV/ ASCENT AEROSPACE Anáhuac Ascent Aerospace **BBVA México** Bolsa Mexicana B' BADER Baker Hughes ≽ Bolsa Mexicana de Baker Hughes Bader Valores CTOS Bromake Bromake CTOS Querétaro cellpoint 6 Cellin FEMSA CENTR OMITIR

Anáhuac

9 Busca o selecciona la comunidad Anáhuac

comunidad Anáhuac e ingresa la información solicitada para vincularte a tu universidad.

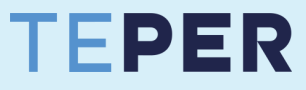

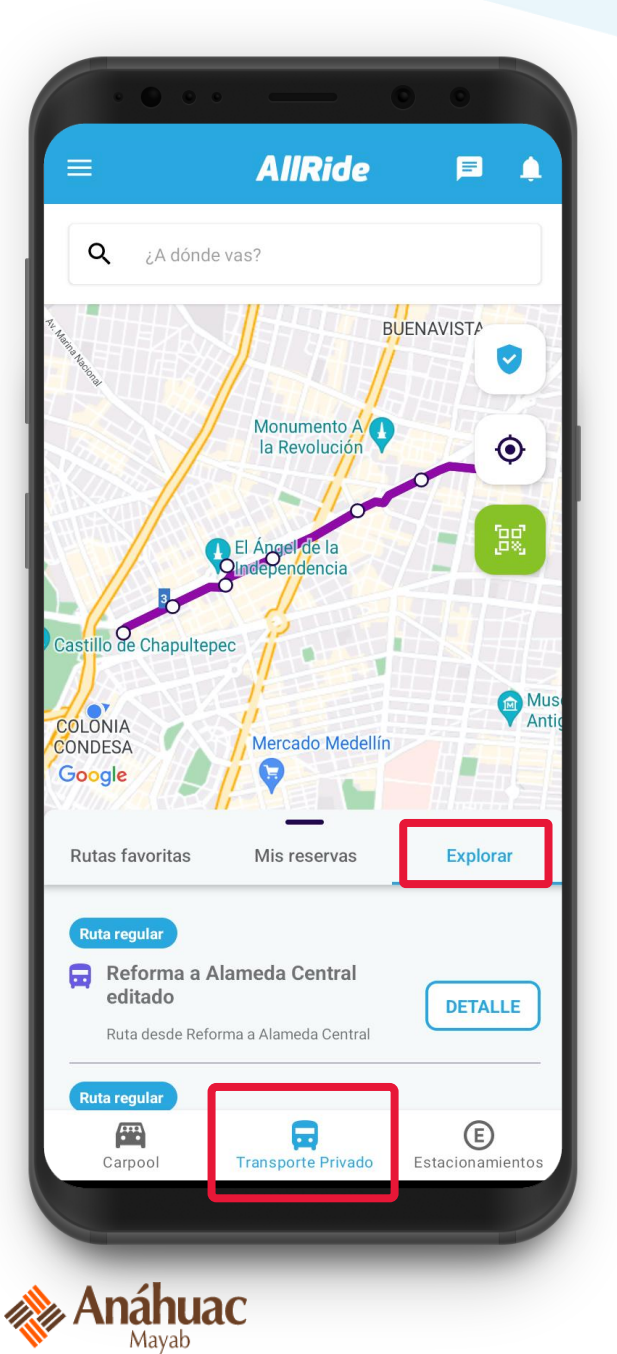

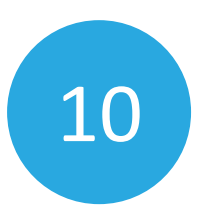

Ingresa a la sección "TRANSPORTE PRIVADO".

Podrás ver las rutas de tu universidad en "**Explorar**", así como ver las rutas marcadas como favoritas.

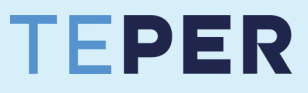

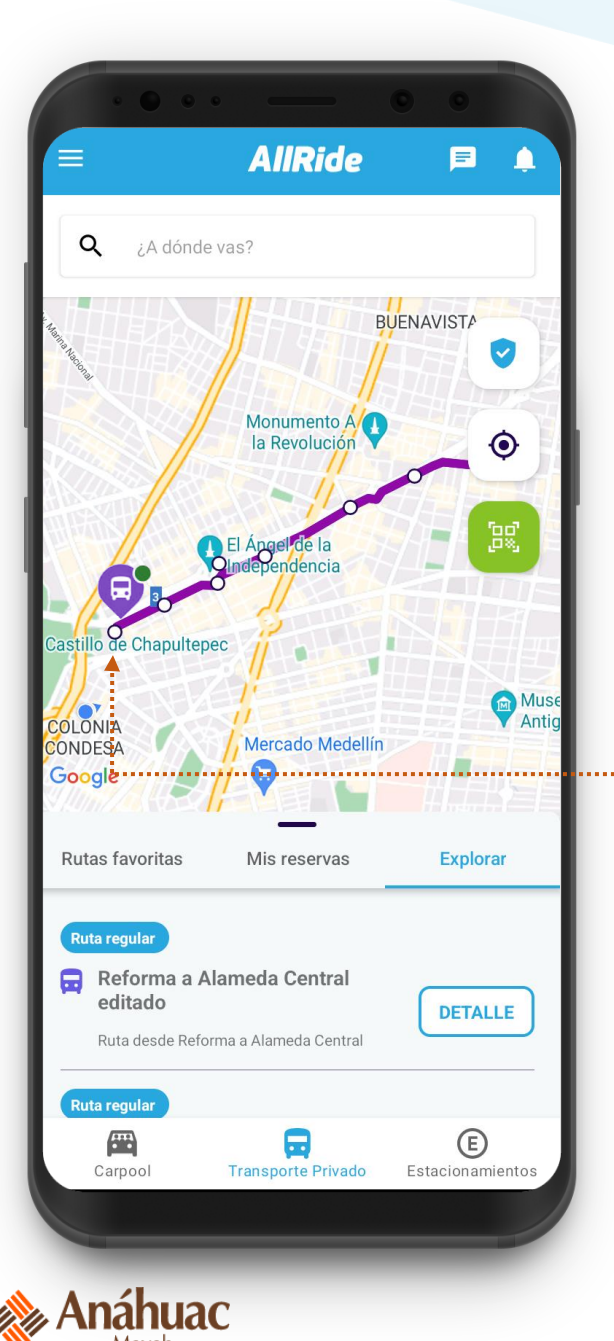

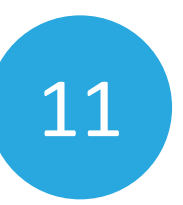

Revisa en el mapa en tiempo real las rutas, paradas y **ubicación de los Mayabuses** (según el color de los círculos).

Da clic sobre una parada o un Mayabús para ver más información sobre cada ruta.

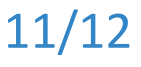

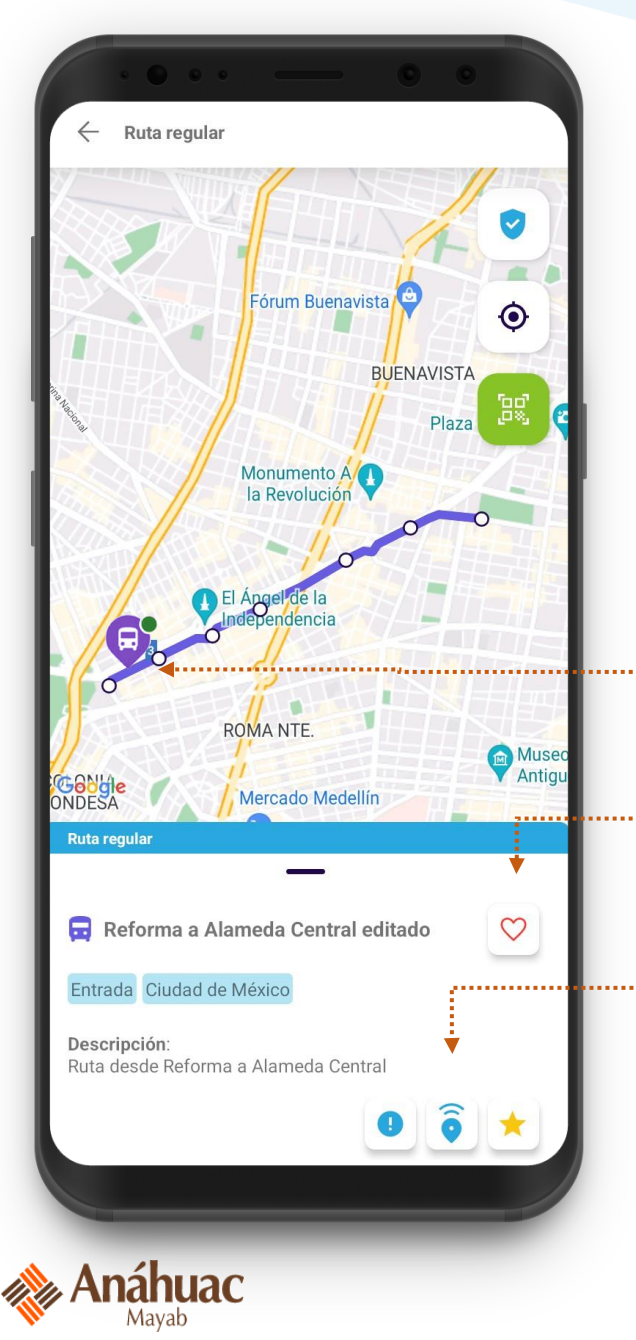

12

Al dar clic sobre un Mayabús verás el detalle de la ruta y podrás:

Ver la ubicación de los Mayabuses de esa ruta.

Marcar rutas favoritas.

Ver horarios disponibles y calificar el servicio.